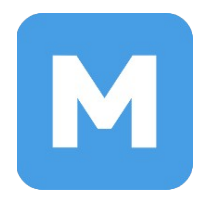

# Инструкция по установке МОС в качестве единственной системы

Администрирование МОС

Актуально для 12 версии МОС

# Оглавление

| 1. Предварительная подготовка. Создание загрузочного носителя | 3  |
|---------------------------------------------------------------|----|
| 2. Загрузка при помощи загрузочного носителя                  | 4  |
| 3. Запуск программы установки                                 | 6  |
| 4. Подготовка к началу установки                              | 8  |
| 4.1. О лицензии                                               | 8  |
| 4.2. Место установки. Настройка разделов                      | 9  |
| 4.2.1. Автоматическая настройка разделов                      | 9  |
| 4.2.2. Настройка разделов в режиме «По-своему»                | 11 |
| 4.3. Создание пользователя                                    | 14 |
| 4.4. Суперпользователь root                                   | 15 |
| 5. Начало установки                                           | 16 |
| Приложение 1                                                  | 17 |
| 1                                                             |    |

# 1. Предварительная подготовка. Создание загрузочного носителя

В данной инструкции описаны действия по установке операционной системы МОС в качестве единственной системы (*на примере ноутбука MocTex*).

Внимание! Данная инструкция подходит только для UEFI и GPT систем.

Перед выполнением установки рекомендуется создать резервную копию данных, так как во время установки МОС данные на встроенном носителе будут утеряны.

Подготовьте **USB-носитель** для установки операционной системы МОС.

- Скачайте файл образа с сайта: <u>https://hub.mos.ru/mos/iso</u>
- Создайте загрузочный носитель, записав iso файл на **USB-носитель** любым удобным образом в режиме dd. Некоторые способы записи можно найти по ссылке: https://it-help-school.ru/Запись\_ISO\_образов\_MOC12\_на\_USB

#### 2. Загрузка при помощи загрузочного носителя

- 2.1 Убедитесь, что для установки МОС есть достаточно свободного пространства (рекомендуется не менее 40 ГБ).
- 2.2 Подключите заранее подготовленный **USB-носитель** (п. 1) и вставьте его в компьютер. Перезагрузите компьютер. Во время включения компьютера нажмите специальную клавишу для перехода в системные настройки (**BIOS**). Переход в **BIOS** осуществляется по-разному в зависимости от устройства (*на ноутбуке МосTex следует нажать F2*, клавиши для входа в BIOS на стационарных компьютерах и ноутбуках некоторых распространенных производителей приведены в <u>приложении 1</u>).
- 2.3 В настройках **BIOS** отключите **Secure Boot**, поставив его в режим **Disabled**. Если в настройках есть **Fast Boot**, его тоже следует отключить.
- 2.4 Выполните загрузку с загрузочного носителя через меню загрузки (*Boot Manager* на устройствах MocTex, puc. 1), выбрав из предложенного списка подготовленный **USB-носитель** с MOC (название USB-носителя может содержать название его производителя). Если **Boot Manager** отсутствует, найдите в **BIOS** порядок загрузки с устройств и установите **USB-носитель** с системой MOC первым в этом списке. Для сохранения изменений выберите **Save and Exit** или нажмите **F10**.

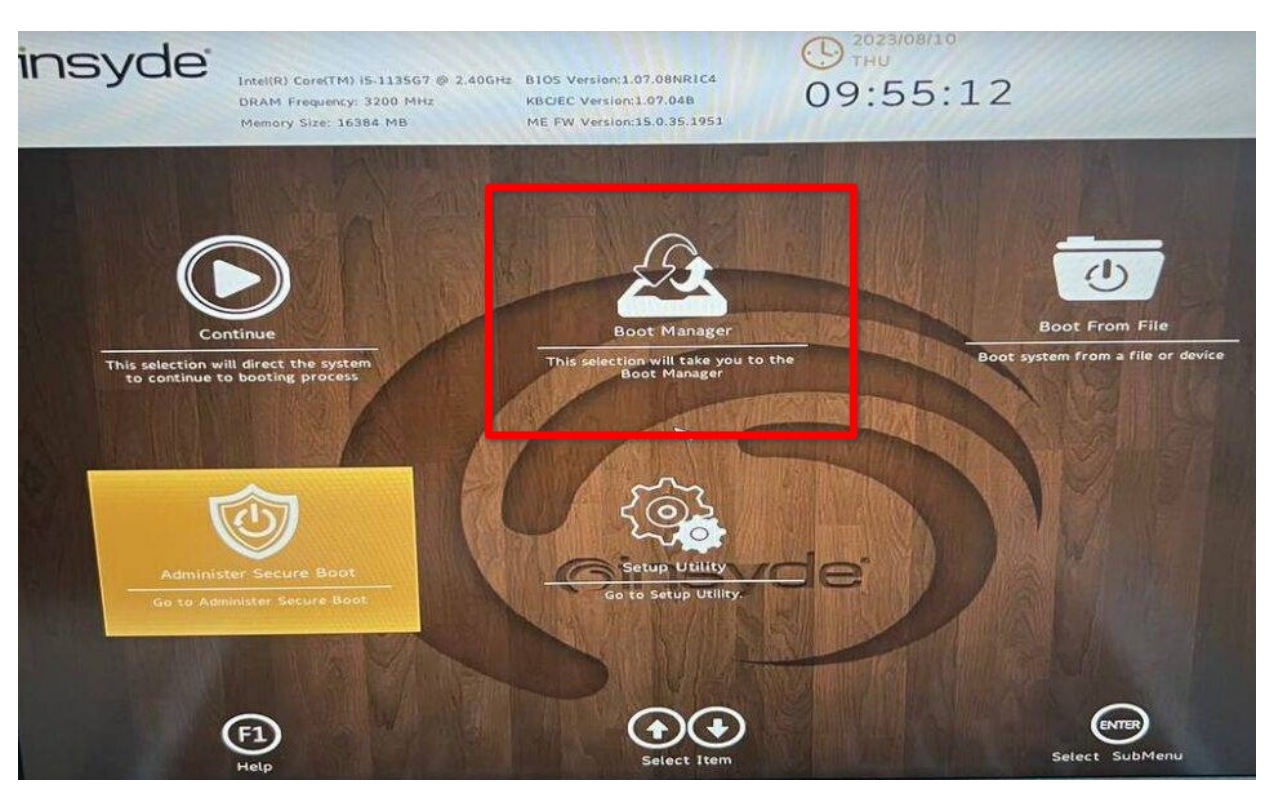

Рисунок 1. Выбор меню "Boot Manager"

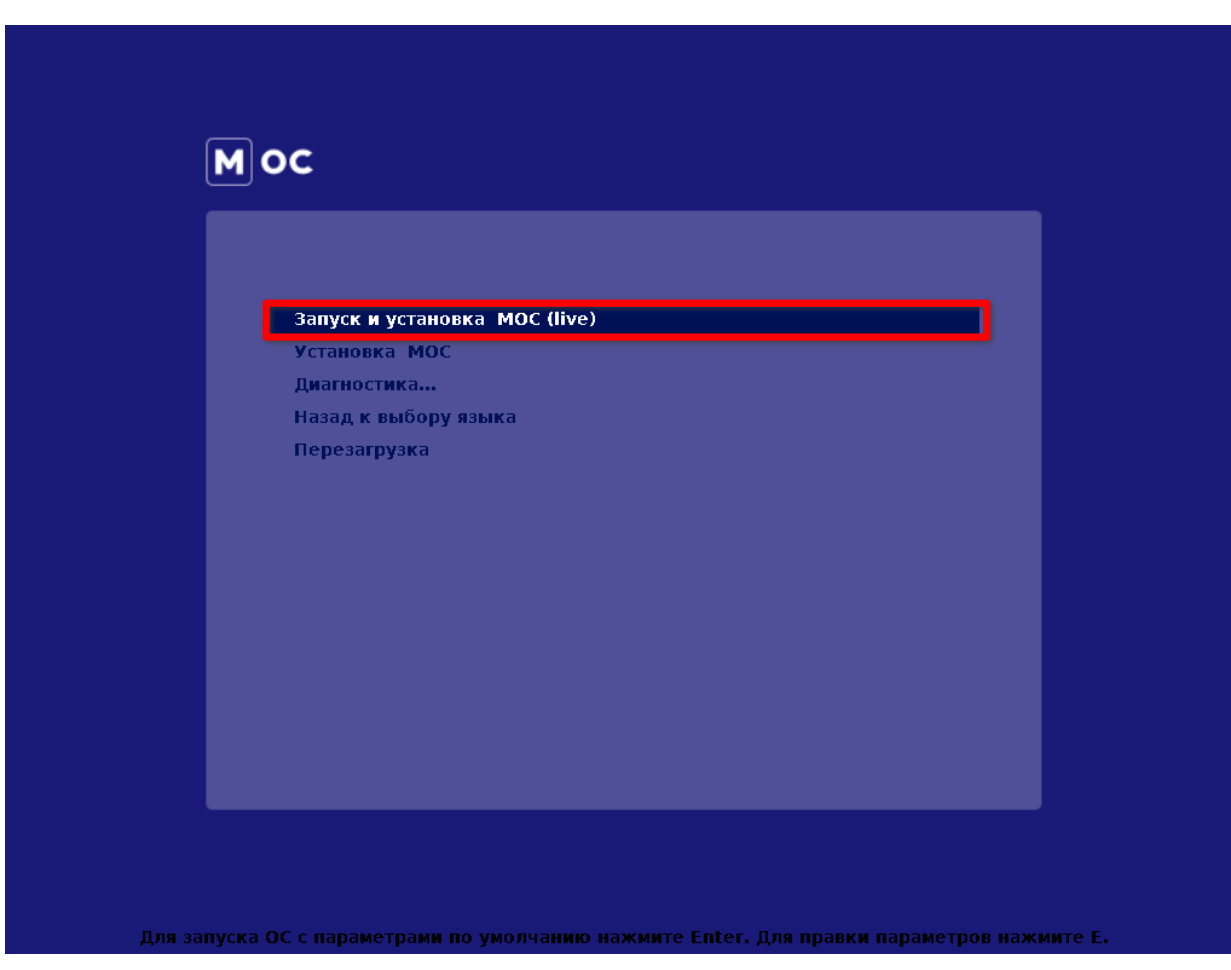

2.5 Выберите «Запуск и установка МОС (live)» (рис. 2).

Рисунок 2. Запуск и установка МОС (live)

# 3. Запуск программы установки

3.1 Для начала установки запустите приложение **«Установка MOS»** на рабочем столе (рис. 3).

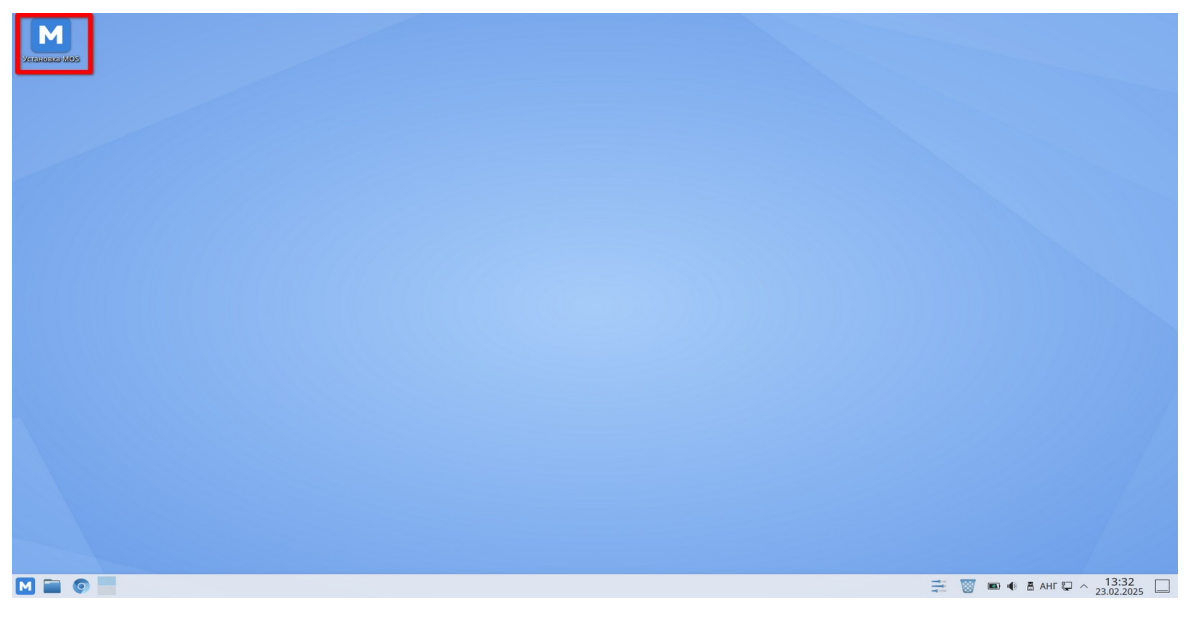

Рисунок 3. Запуск приложения "Установка MOS"

3.2 После открытия окна установщика Вам будет предложено выбрать язык. Если все правильно, нажмите **«Продолжить»** в правом нижнем углу экрана (рис. 4).

| Какой язык вы хотите использовать в процес | CO VCTAHORKM?                                 |       |  |
|--------------------------------------------|-----------------------------------------------|-------|--|
| Какои язык вы хотите использовать в процес |                                               |       |  |
| Русскии                                    | RUSSIAN > Русский (Рос<br>Arabia Русский (Укр | аина) |  |
| Epolich                                    | Finalish                                      |       |  |
| Français                                   | Erepch                                        |       |  |
| Doutech                                    | German                                        |       |  |
| 日本語                                        | Jananese                                      |       |  |
| 由文                                         | Mandarin Chinese                              |       |  |
| Español                                    | Spanish                                       |       |  |
| Afrikaans                                  | Afrikaans                                     |       |  |
| অসমিয়া                                    | Assamese                                      |       |  |
| Asturianu                                  | Asturian                                      |       |  |
| Беларуская                                 | Belarusian                                    |       |  |
| Български                                  | Bulgarian                                     |       |  |
| ৰংলা                                       | Bangla                                        |       |  |
| Català                                     | Catalan                                       |       |  |
| Čeština                                    | Czech                                         |       |  |
| Dansk                                      | Danish                                        |       |  |
| Ελληνικά                                   | Greek                                         |       |  |
| Esperanto                                  | Esperanto                                     |       |  |
| Eesti                                      | Estonian                                      |       |  |
| Euskara                                    | Basque                                        |       |  |
| فارسى                                      | Persian                                       |       |  |
| Suomi                                      | Finnish                                       |       |  |
| Filinino                                   | Filinino                                      |       |  |
|                                            | 43                                            |       |  |

Рисунок 4. Выбор языка

3.3 После выбора языка откроется окно **«Обзор установки»**. Для активации кнопки **«Начать установку»** необходимо выполнить настройку в категориях **«Лицензирование»**, **«Система»**, **«Пользователи»** (рис. 5).

| N #                                                          |                                                                                                    | Программа установки Anaconda                                                                                                    |                                                                                                    |                                                                   | ~                |
|--------------------------------------------------------------|----------------------------------------------------------------------------------------------------|----------------------------------------------------------------------------------------------------|----------------------------------------------------------------------------------------------------|-------------------------------------------------------------------|------------------|
| обзор установки                                              |                                                                                                    |                                                                                                    |                                                                                                    | YCTAHOBKA MOS DESKTOP 12 Z                                        | 2021.1<br>авка   |
|                                                              | PERIOHADAHSHE HACTPOKKU         PERIORATION         PERIORATION <th>CUCTEMA<br/>Concortantoacea<br/>ActivativeCoop padrieures<br/>ActivativeCoop padrieures<br/>ActivativeCoop padrieu</th> <th><section-header><section-header><section-header><section-header><section-header><section-header><section-header><section-header><section-header></section-header></section-header></section-header></section-header></section-header></section-header></section-header></section-header></section-header></th> <th>Выход Начать уста<br/>тек пор, пока вы не нажмете кнопку начала ус</th> <th>новку<br/>тановки</th> | CUCTEMA<br>Concortantoacea<br>ActivativeCoop padrieures<br>ActivativeCoop padrieures<br>ActivativeCoop padrieu | <section-header><section-header><section-header><section-header><section-header><section-header><section-header><section-header><section-header></section-header></section-header></section-header></section-header></section-header></section-header></section-header></section-header></section-header> | Выход Начать уста<br>тек пор, пока вы не нажмете кнопку начала ус | новку<br>тановки |
| 🗵 Заполните отмеченные секции, прежде чем перейти к следующе | ему шагу.                                                                                                    |                                                                                                    |                                                                                                    |                                                                   |                  |
| M 📄 💿 🔜 🕅 🕅 Программа установки Anaconda                     |                                                                                                    |                                                                                                    |                                                                                                    | 🟥 👿 📧 🕸 🗄 АНГ 📮 ^ 13:34<br>23.02.202                              | 5                |

Рисунок 5. Окно "Обзор установки"

Настраивать можно в любом порядке. В инструкции рассмотрен следующий порядок подготовки к началу установки:

#### 1. О лицензии;

#### 2. Место установки;

#### 3. Создание пользователя;

#### 4. Создание суперпользователя root.

После завершения настройки любого из пунктов подготовки к установке необходимо нажимать кнопку «Готово» в левом верхнем углу, после чего снова откроется окно «Обзор установки».

Кнопка **«Начать установку»** активируется, когда будут настроены все пункты подготовки к установке.

# 4. Подготовка к началу установки

#### 4.1. О лицензии

В разделе **«О лицензии»** необходимо ознакомиться с условиями использования операционной системы МОС, поставить галочку **«Принимаю лицензионное соглашение»** и нажать кнопку **«Готово»** в левом верхнем углу (рис. 6).

| <u></u>  | Программа установки Anaconda                                                                                                    | ~ ·      |
|----------|----------------------------------------------------------------------------------------------------|----------|
| щензии   | YCTAHOBKA MOS DE                                                                                                    | SKTOP 12 |
| 1060     |                                                                                                    | cub      |
|          | Лицензионное соглашения:                                                                                                    |          |
|          | Tradition particular in the                                                                                                    |          |
|          |                                                                                                    |          |
|          |                                                                                                    |          |
|          | Photosome We come and all particular and in the U. Weine W. Will, hence a construction when they are a first of the                                                                                                    |          |
|          | physical graphs, and the second second second second second second second second second second second second se                                                                                                    |          |
|          | Candidan out in the control of Agene concerns on the one on the second second second second                                                                                                    |          |
|          | Provide The sector and the sector and the following the first sector and the sector of the sector of |          |
|          | "Being and an and a second state of a state of a state  |          |
|          |                                                                                                    |          |
|          |                                                                                                    |          |
| <u>г</u> |                                                                                                    |          |
| _        |                                                                                                    |          |

Рисунок 6. О лицензии

# 4.2. Место установки. Настройка разделов

#### 4.2.1. Автоматическая настройка разделов

**Примечание.** При установке МОС в качестве единственной системы EFI-раздел будет создан в автоматическом режиме.

4.2.1.1 Выберите **«Автоматически»** в разделе **«Конфигурация устройств хранения»** (рис. 7) и нажмите **«Готово»** в левом верхнем углу экрана.

| N *                                                                                                    | Программа установки Апасопda                                                                            | ~ 0 ×                                                               |
|----------------------------------------------------------------------------------------------------|----------------------------------------------------------------------------------------------------|---------------------------------------------------------------------|
| место установки                                                                                                    |                                                                                                    | УСТАНОВКА MOS DESKTOP 12 2021.1<br>té us Справка                    |
| Выбор устройств<br>Выберите устройства для установки операционной                                                  | системы. Они не будут изменены до тех пор, пока вы не нажмете кнопку «Начать установку» в главном окне. |                                                                     |
| Локальные диски                                                                                                    |                                                                                                    |                                                                     |
| 238,47 Fu5<br>BIWIN CE480T5D101-256<br>nvme0n1 / 1,3 Mid5 cao6oдно                                                 |                                                                                                    |                                                                     |
| Специализированные и сетевые диски                                                                                 |                                                                                                    | Изменения затронут только выбранные здесь диски.                    |
| Добавить диск                                                                                                    |                                                                                                    |                                                                     |
| Конфигуроция устрейств денения<br>денение<br>инне програнство<br>Шифровать данные Параль будет установлен позднее. | Annanuerrenuen (Billyet GU)                                                                             | изменение затронут только выбранные здесь диски.                    |
| Полная сводка по дискам и загрузчику                                                                               |                                                                                                    | Выбран 1 диск; емкость 238,47 ГиВ; свободно 1,3 МИВ <u>Обновять</u> |

Рисунок 7. Конфигурация устройств хранения

4.2.1.2 В появившемся окне **«Параметры установки»** нажмите кнопку **«Освободить»** в правом нижнем углу (рис. 8).

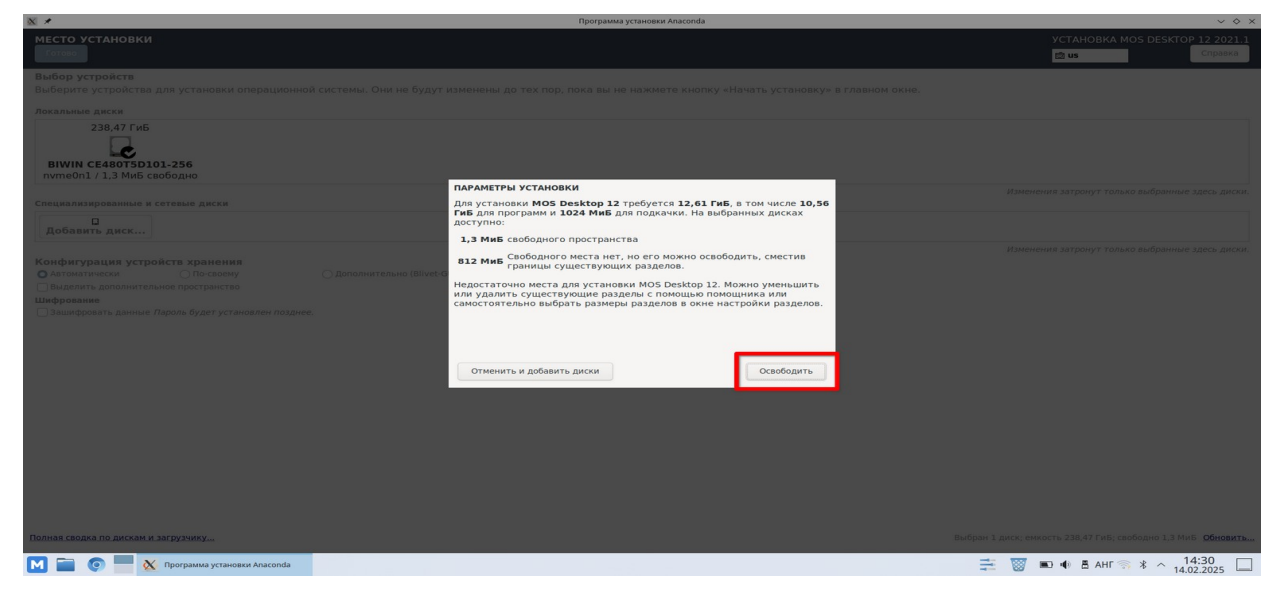

Рисунок 8. Параметры установки

4.2.1.3 В появившемся окне «Освобождение пространства» нажмите кнопку «Удалить все» (рис. 9).

Внимание! Удаление файловой системы уничтожит все данные, которые она содержит. Рекомендуется создать резервную копию данных.

| × ×                                                                                                    |                                                                                                    | Программа установки Anaconda                                                                  |                                       | ~ O X                                                  |
|----------------------------------------------------------------------------------------------------|----------------------------------------------------------------------------------------------------|-----------------------------------------------------------------------------------------------|---------------------------------------|--------------------------------------------------------|
| место установки                                                                                                    |                                                                                                    |                                                                                               | YCTAHOBKA MOS I                       | DESKTOP 12 2021.1<br>Справка                           |
| Выбор устройств<br>Выберите устройства для установки операционной систем                                                                                                    |                                                                                                    |                                                                                               |                                       |                                                        |
| Локальные диски<br>238,47 ГиБ                                                                                                    |                                                                                                    |                                                                                               |                                       |                                                        |
| освобождение пространства<br>Чтобы освободить место, можно удалить ненужные файловые сис                                                                                                    | стемы. Удаление файловой системы уничто                                                                                              | жит и все данные, которые она содержит.                                                       |                                       |                                                        |
| В существующих файловых системах также есть свободное место                                                                                                    | <ol> <li>Хотя это рискованная операция, и перед с</li> </ol>                                                                         | е проведением рекомендуется создать резервную копию данных, это свободное место можно получит | ь и сделать доступным для.            | данной установки.                                      |
| Диск Имя                                                                                                    | Файловая система Можно освободит                                                                                                    | ь Действие                                                                                    |                                       |                                                        |
| пособя (Мос Desktop 12 Unix 2021.1 для хоб, 64) потенотра<br>моне (Мос Desktop 12 Unix 2021.1 для хоб, 64) потенотра<br>моне (Мос Desktop 12 Unix 2021.1 для хоб, 64)<br>моне (Мос Desktop 12 Unix 2021.1 для хоб, 64)<br>моне (Мос Desktop 12 Unix 202 | ET System Pentition Henhold subsector<br>old 012 Media Subsector<br>Serge Henhold subsector<br>Berls Henhold subsector<br>J, 3 Media | Не взаменть<br>Не взаменть<br>Не азменть<br>Не азменть<br>Для устан                           | Всего выбрано д<br>овки систенных нес | Удалить все<br>и основождение: 0<br>бходимо 3.3,2 гиб. |
|                                                                                                    |                                                                                                    |                                                                                               | Отменить                              | Освободить                                             |
| Полная сводка по дискам и загрузчику                                                                                                    |                                                                                                    | Выбран 1 дися.                                                                                | емкость 238,47 ГиБ; свободя           | но 1,3 МИБ Обновить                                    |

Рисунок 9. Освобождение пространства

4.2.1.4 В обновленном окне **«Освобождение пространства»** нажмите кнопку **«Освободить»** в правом нижнем углу экрана (рис. 10).

|                                                                                                    |                                           |                                     | Tipotpanaa yetanoaka vitacorida                                            |                                            | ~ ~                          |
|----------------------------------------------------------------------------------------------------|-------------------------------------------|-------------------------------------|----------------------------------------------------------------------------|--------------------------------------------|------------------------------|
| МЕСТО УСТАНОВКИ<br>Готово                                                                                      |                                           |                                     |                                                                            | УСТАНОВКА MOS I<br>💼 us                    | DESKTOP 12 2021.1<br>Справка |
| Выбор устройств                                                                                                |                                           |                                     |                                                                            |                                            |                              |
|                                                                                                    |                                           |                                     |                                                                            |                                            |                              |
|                                                                                                    |                                           |                                     |                                                                            |                                            |                              |
| 238,47 ГиБ                                                                                                    |                                           |                                     |                                                                            |                                            |                              |
| освобождение пространства                                                                                      |                                           |                                     |                                                                            |                                            |                              |
| Чтобы освободить место, можно удалить ненужные ф                                                               | айловые системы. Удаление фай             | ловой системы уничтоя               | ит и все данные, которые она содержит.                                     |                                            |                              |
| В существующих файловых системах также есть своб                                                               | одное место. Хотя это рискованна          | ая операция, и перед ее             | проведением рекомендуется создать резервную копию данных, это свободное ме | сто можно получить и сделать доступным для | данной установки.            |
| Диск                                                                                                    | Имя Файловая система                      | Можно освободить                    | Действие                                                                   |                                            |                              |
| <ul> <li>238,5105 BIWIN CE48015D101-256</li> <li>(boot/efi (MOS Desktop 12 Linux 2021.1 nna x86_64)</li> </ul> | nymeon1<br>pymeon1p1 EEI System Partition | 238,277 иб тотаї<br>Нельзя изменить | удалить<br>Уравить                                                         |                                            |                              |
| — /boot (MOS Desktop 12 Linux 2021.1 для x86_64)                                                               | nvme0n1p2 ext4                            | 812 МиБ из 1024 МиБ                 | Удалить                                                                    |                                            |                              |
| — swap                                                                                                    | nvme0n1p3 swap                            | Нельзя изменить                     | Удалить                                                                    |                                            |                              |
| md1_mos-de8ycz                                                                                                 | nvme0n1p4 btrfs                           | Нельзя изменить                     | Удалить                                                                    |                                            |                              |
| c coooding inportpanetiao                                                                                      |                                           | 2,3 1110                            |                                                                            |                                            |                              |
|                                                                                                    |                                           |                                     |                                                                            |                                            |                              |
|                                                                                                    |                                           |                                     |                                                                            |                                            |                              |
|                                                                                                    |                                           |                                     |                                                                            |                                            |                              |
|                                                                                                    |                                           |                                     |                                                                            |                                            |                              |
| Не изменять Удалить Уменьшить                                                                                  |                                           |                                     |                                                                            |                                            | Оставить все                 |
| 1 диск; можно освободить 238,27 ГиБ (в файловых                                                                | системах)                                 |                                     |                                                                            |                                            |                              |
|                                                                                                    |                                           |                                     |                                                                            | Всего выбрано для освобож                  | дения: 238,47 ГиБ            |
|                                                                                                    |                                           |                                     |                                                                            |                                            | Oceaning                     |
|                                                                                                    |                                           |                                     |                                                                            | Отменитв                                   | освооодить                   |
|                                                                                                    |                                           |                                     |                                                                            |                                            |                              |
|                                                                                                    |                                           |                                     |                                                                            |                                            |                              |
|                                                                                                    |                                           |                                     |                                                                            |                                            |                              |
|                                                                                                    |                                           |                                     |                                                                            |                                            |                              |
|                                                                                                    |                                           |                                     |                                                                            |                                            |                              |
|                                                                                                    |                                           |                                     |                                                                            |                                            |                              |
|                                                                                                    |                                           |                                     |                                                                            |                                            |                              |
| олная сводка по дискам и загрузчику                                                                            |                                           |                                     |                                                                            |                                            | но 1,3 Миб Обновить.         |
| 🖪 📄 🍥 🔤 🐹 Программа установки Anaconda                                                                         |                                           |                                     |                                                                            | * 🕾 THA 🛎 🕪 💷 🤯 🚎                          | ^ 14:34                      |

Рисунок 10. Подтверждение освобождения пространства

#### 4.2.1.5 Перейдите к пункту <u>4.3.</u>

#### 4.2.2. Настройка разделов в режиме «По-своему»

При необходимости можно выполнить настройку разделов вручную.

4.2.2.1 Выберите **«По-своему»** в разделе **«Конфигурация устройств хранения»** и нажмите **«Готово»** (рис. 11).

| A *                                                                                              | Программа установки Аласопda                                                                 | V V X                                            |
|--------------------------------------------------------------------------------------------------|----------------------------------------------------------------------------------------------|--------------------------------------------------|
| МЕСТО УСТАНОВКИ<br>Готово                                                                        |                                                                                              | УСТАНОВКА MOS DESKTOP 12 2021.1<br>💼 us Справка  |
| Выбор устройств<br>Выберите устройства для установки операционной системы. Он<br>локальные диски | и не будут изменены до тех пор, пока вы не нажмете кнопку «Начать установку» в главном окне. |                                                  |
| 238,47 Гиб<br>ВИЖИ СЕ48015D101-256<br>путнеОп1 / 1.3 Миб свободно                                |                                                                                              |                                                  |
| Специализированные и сетевые диски                                                               |                                                                                              | Изменения затронут только выбранные здесь диски. |
| Добавить диск                                                                                    |                                                                                              |                                                  |
| Конфигурация устройста хранения<br>О Автоматически<br>О По-своему<br>О Дополните:                | тыно (Bilvet-GUI)                                                                            | Изменения затронут только выбранные здось диски. |

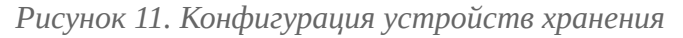

4.2.2.2 Выберите один из разделов установленной на устройстве системы (в данном случае один из разделов MOS Desktop 12 Linux 2021.1 для x86\_64) и нажмите на кнопку «-» для его удаления (рис. 12).

| X *                                                                                                    | Программа установки Anaconda                                                                                                    |                                                                                                    | ~                                                                                                    |
|----------------------------------------------------------------------------------------------------|----------------------------------------------------------------------------------------------------|----------------------------------------------------------------------------------------------------|----------------------------------------------------------------------------------------------------|
| РАЗМЕТКА ВРУЧНУЮ<br>Готово                                                                                                    |                                                                                                    |                                                                                                    | УСТАНОВКА MOS DESKTOP 12 2021.1                                                                                                    |
| - Новая установка MOS Desktop 12 2021.1<br>Ви сцен со создант зих на интирования для установки MOS Desktop 12 2021.1. Вы можете:<br>• Создать их натоматически<br>• создать их ворчиную, нажав кнопку +++<br>• Или выбрать новае точки монтирования для существующих разделов, выбрав их ниже.<br>Скема разбиения для новых точех монтирования.<br>Витб<br>- Аатоматически созданные точки монтирования могут быть зашифрованы по умолчанию:<br>- Зашифровать<br>• MOS Desktop 12 Linux 2021.1 для x86_64<br>- Длоте<br>- 230,12 Гиб<br>- СИСТЕМА<br>/ со<br>пос<br>- СИСТЕМА<br>/ пос<br>- СИСТЕМА<br>/ лооб раз создания<br>- Коловисания<br>- Коловисания<br>- Колов | Ноте           Требуемый объен:           230.12 гиб           Тип устройства:           Вить           Вить           Эашифровать           Файловая система:           სить           • Форматировать | Vcrpokctma:<br>BIVINIC CE480T3D101-256 (nvme0n1)<br>Изменитъ<br>Том:<br>mdl_mos-gpfcch (0 Б свободно) *<br>Изменитъ |                                                                                                    |
| + - Q<br>севеорю<br>1,3 МиБ<br>Выбрано 1 устройство кранения                                                                                                    | Merxa:                                                                                                    | Иня:<br>home                                                                                                    | Применить<br>Лрименание: сделанные в этом окле<br>изменения вступат в действие только<br>после нажатия кнопки «Науать услаевау»<br>в главном менко.<br>Отменить все изменения |
| 🚺 🚞 💿 🔤 🐹 Программа установки Anaconda                                                                                                    |                                                                                                    | ÷ 🛛                                                                                                    | ■ • B AHF 🛜 🖇 ^ 15:05                                                                                                    |

Рисунок 12. Выбор и удаление разделов

4.2.2.3 Отметьте галочкой **«Удалить все файловые системы, используемые** только MOS Desktop 12 Linux 2021.1 для x86\_64» и нажмите **«Удалить»** (рис. 13).

| X *                                                                                                    | Программа установки Anaconda                    |               | $\lor \diamond \times$          |
|----------------------------------------------------------------------------------------------------|-------------------------------------------------|---------------|---------------------------------|
| РАЗМЕТКА ВРУЧНУЮ                                                                                                    |                                                 |               | YCTAHOBKA MOS DESKTOP 12 2021 1 |
| i di ana                                                                                                    |                                                 |               | Cupanka                         |
|                                                                                                    |                                                 |               |                                 |
| - Новая установка MOS Desktop 12 2021.1                                                                                                    |                                                 |               |                                 |
| ны еще не создали точки иснтировании для установки моз Desctop 12 2021.1. Вы искетте                                                                     |                                                 |               |                                 |
| <ul> <li>Создать их озгомотински</li> </ul>                                                                                                    |                                                 |               |                                 |
| <ul> <li>Создать их вручную, ножав инопку +++</li> </ul>                                                                                                 |                                                 |               |                                 |
| <ul> <li>Ули водать новые точки монтирования для существующих разделов, водна их ниже.</li> <li>Слема разбиения для новых точек монтирования.</li> </ul> |                                                 |               |                                 |
| Print.                                                                                                    |                                                 |               |                                 |
| An ADDRESS OF THE PARTY HER THE THE THE THE THE THE THE THE THE THE                                                                                      |                                                 |               |                                 |
| Пацифровать                                                                                                    |                                                 |               |                                 |
| - MDS Deskton 12 Linux 2021 1 ang x86 64                                                                                                    |                                                 |               |                                 |
| данные                                                                                                    |                                                 |               |                                 |
| /home 230,12 ГиБ >                                                                                                    |                                                 |               |                                 |
| система                                                                                                    |                                                 |               |                                 |
| /<br>мат Улалить все ланные с home?                                                                                                    |                                                 |               |                                 |
| /boot/efi                                                                                                    | , используемые только MOS Desktop 12 Linux 2021 | 1 gля x86 64. |                                 |
| nymoünlpi                                                                                                    | Отмена                                          | Удалить       |                                 |
| swap<br>nymeūn1p2                                                                                                    |                                                 |               |                                 |
| ) Неизвестный                                                                                                    |                                                 |               |                                 |
|                                                                                                    |                                                 |               |                                 |
|                                                                                                    |                                                 |               |                                 |
|                                                                                                    |                                                 |               |                                 |
|                                                                                                    |                                                 |               |                                 |
|                                                                                                    |                                                 |               |                                 |
|                                                                                                    |                                                 |               |                                 |
|                                                                                                    |                                                 |               |                                 |
|                                                                                                    |                                                 |               |                                 |
|                                                                                                    |                                                 |               |                                 |
| + - 0                                                                                                    |                                                 |               |                                 |
|                                                                                                    |                                                 |               |                                 |
| скозодно с всего<br>1.3 МиБ 238.47 ГиБ                                                                                                    |                                                 |               |                                 |
|                                                                                                    |                                                 |               |                                 |
| Выбрано 1 устрояство хранения                                                                                                    |                                                 |               |                                 |

Рисунок 13. Удаление всех файловых систем

4.2.2.4 Создайте точки монтирования, нажав **«Создать их автоматически»** в разделе **«Новая установка MOS Desktop 12 2021.1»** (рис. 14).

|                                                                                                    | The particular and the second                          | - V A                                          |
|----------------------------------------------------------------------------------------------------|--------------------------------------------------------|------------------------------------------------|
| РАЗМЕТКА ВРУЧНУЮ<br>Голосо                                                                                                    |                                                        | установка моз desktop 12 2021.1<br>ൽ us        |
| • Новая установка MOS Desktop 12 2021.1 Ви сце не создали точки монтирования для установии MOS Desktop 12 2021.1. Вы можете:     • Создать и каломатически     • Создать и каломатически     • Или выбрать колые точки монтирования для существующих разделов, выбрав их ниже:     Сима разбиния для соных точек монтирования:     в/бл Аатоматически созданные точки монтирования когут быть зашифрованы по умоячанию:     влание создель вание создания в создель в создель в создель на существующих разделов, выбрав их ниже:     в/бл | *                                                      |                                                |
|                                                                                                    | Здесь будет показана информация о созданных точках мон | тирования для установки MOS Desitop 12 2021.1. |
|                                                                                                    |                                                        |                                                |
| + - Q<br>csexoguo                                                                                                    |                                                        |                                                |
| 237,89 ГИБ 238,47 ГИБ<br>Выбрано 1 устройство хранения                                                                                                    |                                                        | Отменить все изменения                         |

Рисунок 14. Автоматическое создание точек монтирования

#### 4.2.2.5 Проверьте размеры всех созданных разделов и нажмите «**Готово**» (рис. 15).

При желании возможно изменить размеры следующих разделов:

- swap раздел подкачки;
- /home раздел для файлов пользователей;
- / корневой каталог.

| X •                                                                                                    | n                                                             | рограмма установки Anaconda                                                                                                    |                                                                                                    | ~                                                                                      |
|----------------------------------------------------------------------------------------------------|---------------------------------------------------------------|----------------------------------------------------------------------------------------------------|----------------------------------------------------------------------------------------------------|----------------------------------------------------------------------------------------|
| РАЗМЕТКА ВРУЧНУЮ                                                                                                    |                                                               |                                                                                                    |                                                                                                    | УСТАНОВКА MOS DESKTOP 12 2021.<br>ख us Справка                                         |
| <ul> <li>Невая установка MOS Desktop 12 2021.1<br/>ДАННЫЕ</li> <li>Люте</li> <li>СИСТЕНА<br/>Лютобъра</li> <li>Лособей<br/>пособей<br/>пособей<br/>пособей</li> <li>Неизвестный</li> </ul> | 229,12 ГиБ ><br>1024 МиБ<br>229,12 ГиБ<br>600 МиБ<br>7,77 ГиБ | home Torka Montepeanene: //ome Tpedysensite dobene: 2203.12 rub  Ten yctpoictas: Bufs Canneas catterea: Bofs Canneas catterea: Bofs Canneas catterea: Catterea: Catter | Vsrpakenes:<br>Brake CE 66075001-250 (nyme6n1)<br>Flavenints<br>Ton:<br>md_mosirc3ujr (0 5 coo6ogno) +<br>Hanenints | Применить<br>Применание с соорание в этого ноже<br>авмеенана встутот в арестане только |
| + - 0<br>1,3 МиБ<br>238,47 ГиБ                                                                                                    |                                                               |                                                                                                    |                                                                                                    | после нажатия кнопки «Начать установку»<br>в главном меню.                             |
| Выбрано 1 устройство хранения                                                                                                    |                                                               |                                                                                                    |                                                                                                    | Отменить все изменения                                                                 |

Рисунок 15. Проверка размеров созданных разделов

4.2.2.6 Подтвердите принятие изменений, нажав кнопку **«Принять изменения»** (рис. 16).

| × *        |                           |                      | ОБЗОР ИЗМЕНЕНИЙ                                | ~                    |
|------------|---------------------------|----------------------|------------------------------------------------|----------------------|
| Новые наст | гройки приведут к следую. | цим изменениям, ко   | оторые вступят в силу после возврата в главное | меню и начала устано |
| Порядок    | Действие                  | Тип                  | Устройство                                     | Точка монтировани    |
| 1          | создать устройство        | partition            | nvme0n1p5 на SK hynix BC711 HFM512GD3JX013N    |                      |
| 2          | создать устройство        | partition            | nvme0n1p6 на SK hynix BC711 HFM512GD3JX013N    |                      |
| 3          | создать устройство        | partition            | nvme0n1p7 на SK hynix BC711 HFM512GD3JX013N    |                      |
| 4          | создать форматирование    | btrfs                | nvme0n1p7 на SK hynix BC711 HFM512GD3JX013N    |                      |
| 5          | создать устройство        | btrfs volume         | btrfs.258                                      |                      |
| 6          | создать устройство        | btrfs subvolume      | home                                           |                      |
| 7          | создать устройство        | btrfs subvolume      | root                                           |                      |
| 8          | создать форматирование    | swap                 | nvme0n1p6 на SK hynix BC711 HFM512GD3JX013N    |                      |
| 9          | создать форматирование    | EFI System Partition | nvme0n1p5 на SK hynix BC711 HFM512GD3JX013N    | /boot/efi            |
|            |                           |                      |                                                |                      |
|            |                           |                      |                                                |                      |
|            |                           |                      |                                                |                      |
|            |                           |                      | Отменить и вернуться к настройке разделов      | Принять изменени     |

Рисунок 16. Принятие изменений

#### 4.3. Создание пользователя

Для установки системы требуется создать хотя бы одного пользователя с правами администратора. Введите имя пользователя и задайте пароль, затем нажмите кнопку **«Готово»** в левом верхнем углу (рис. 17).

| × *                   |                    | Программа установки Anaconda                                                                                     | ~                               |
|-----------------------|--------------------|----------------------------------------------------------------------------------------------------|---------------------------------|
| СОЗДАНИЕ ПОЛЬЗОВАТЕЛЯ |                    |                                                                                                    | YCTAHOBKA MOS DESKTOP 12 2021.1 |
| Готово                |                    |                                                                                                    | 📾 из Справка                    |
|                       | Полное имя         |                                                                                                    |                                 |
|                       | Имя пользователя   |                                                                                                    |                                 |
|                       |                    | <ul> <li>Сделать этого пользователя администратором</li> <li>Требовать пароль для этой учетной записи</li> </ul> |                                 |
|                       | Пароль             | Ф Пустой                                                                                                    |                                 |
|                       | Подтвердите пароль | ۰                                                                                                    |                                 |
|                       |                    | Дополнительно                                                                                                    |                                 |

Рисунок 17. Создание пользователя

### 4.4. Суперпользователь root

Данный раздел связан с настройкой root. Задайте пароль для суперпользователя, проверьте выбранные настройки суперпользователя и нажмите кнопку **«Готово»** в левом верхнем углу (рис. 18).

| X *                    |                         | Программа установки Anaconda                     |                            | ✓ ◊ ×                           |
|------------------------|-------------------------|--------------------------------------------------|----------------------------|---------------------------------|
| СУПЕРПОЛЬЗОВАТЕЛЬ ROOT |                         |                                                  |                            | VCTAHOBKA MOS DESKTOP 12 2021.1 |
| 101050                 |                         |                                                  |                            | 📾 <b>из</b> Справка             |
|                        | Учетная запись админист | тратора (root) предназначена для управления сист | емой. Введите пароль root. | t                               |
|                        | Суперпользователь root: | ••••                                             | ¢                          |                                 |
|                        |                         |                                                  | Слишком короткий           |                                 |
|                        | Подтверждение:          | ••••                                             | ®                          |                                 |
|                        | Заблокировать учётн     | ую запись root                                   |                            |                                 |
|                        | Разрешить вход поль:    | зователем root с паролем через SSH               |                            |                                 |
| •                      |                         |                                                  |                            | -                               |
|                        |                         |                                                  |                            |                                 |
|                        |                         |                                                  |                            |                                 |

Рисунок 18. Создание суперпользователя

# 5. Начало установки

Выполнив все пункты настройки, нажмите «Начать установку» и дождитесь ее окончания. По завершении установки Вам будет предложено перезагрузить систему (рис. 19).

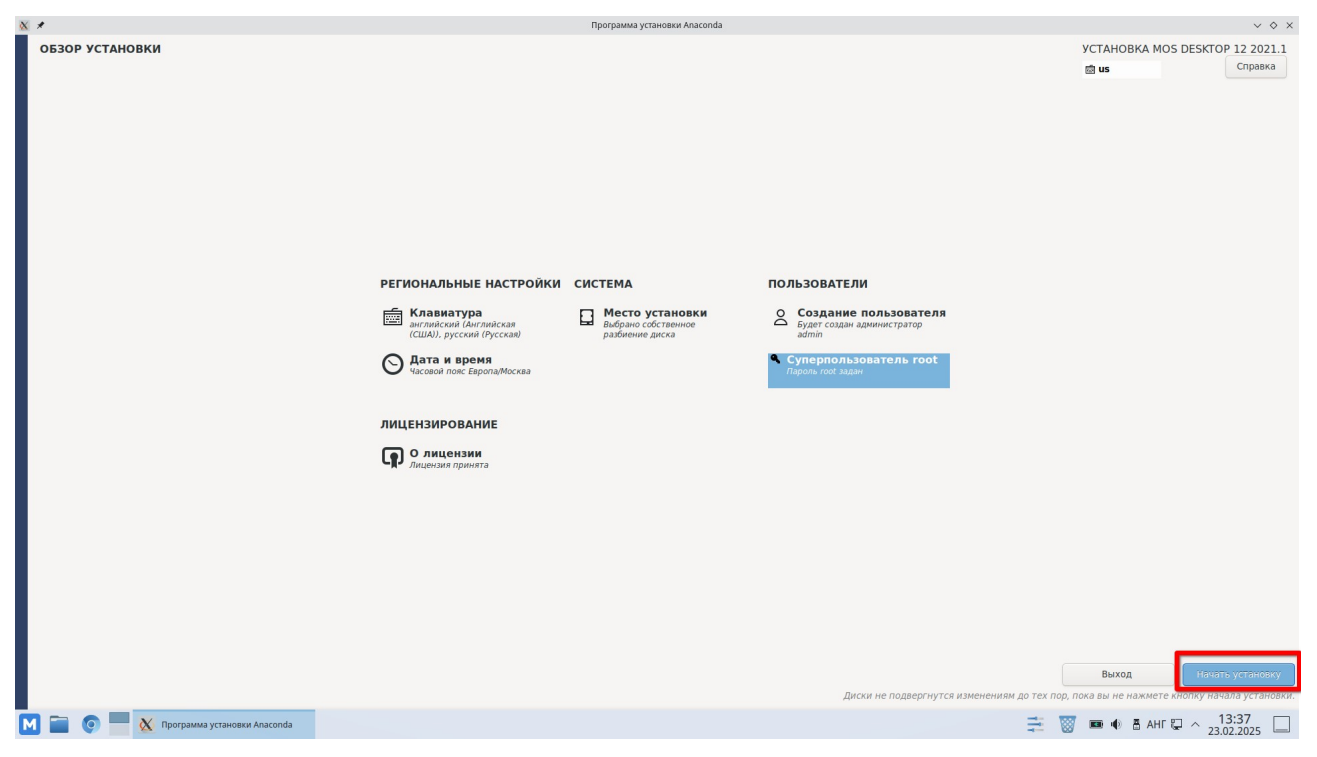

Рисунок 19. Начало установки

# Приложение 1

| Производитель материнской платы | Версия BIOS   | Клавиши |
|---------------------------------|---------------|---------|
| ASUS                            | AMI           | F8      |
| ASRock                          | AMI           | F11     |
| Gigabyte                        | AMI           | F12     |
| Gigabyte                        | Award         | F12     |
| MSI                             | AMI           | F11     |
| Intel                           | Visual BIOS   | F10     |
| Intel                           | Phoenix-Award | Esc     |
| Biostar                         | Phoenix-Award | F9      |
| ECS (Elitegroup)                | AMI           | F11     |
| Foxconn                         | Phoenix-Award | Esc     |

Таблица 1. Клавиши для входа в BIOS на стационарных компьютерах

| Производитель ноутбука | <b>Версия BIOS</b>  | Клавиши  |
|------------------------|---------------------|----------|
| Acer                   | InsydeH2O           | F12      |
| Acer                   | Phoenix             | F12      |
| ASUS                   | AMI                 | Esc      |
| ASUS                   | Phoenix-Award       | F8       |
| Dell                   | Phoenix             | F12      |
| Dell                   | Aptio (AMI)         | F12      |
| eMachines (Acer)       | Phoenix             | F12      |
| Fujitsu Siemens        | AMI                 | F12      |
| НР                     | InsydeH2O           | Esc → F9 |
| Lenovo                 | Phoenix Secure Core | F12      |
| Lenovo                 | AMI                 | F12      |
| MSI                    | AMI                 | F11      |
| Packard Bell (Acer)    | Phoenix Secure Core | F12      |
| Samsung                | Phoenix Secure Core | Esc      |
| Sony VAIO              | InsydeH2O           | F11      |
| Toshiba                | Phoenix             | F12      |
| Toshiba                | InsydeH2O           | F12      |

Таблица 2. Клавиши для входа в BIOS на ноутбуках